## D-star 사용자 등록

2020. 4. 1. HL5KY

D-star를 사용하기 위해서는 가장 먼저 D-star 네트워크에 사용자 등록을 하여야 한다. D-star는 기본적으로 자격이 있는 아마추어무선사에게만 사용을 허용한다는 방침으로, 호출부 호를 등록한 후 사용하도록 하고 있다. 등록된 호출부호는 전 세계의 모든 중계기가 정보를 공유하고, 이것은 Callsign Routing이라는 기능에도 사용된다.

등록은 중계기 관리자에게 요청하는데, 어느 중계기에 해도 되지만 주의할 것은 절대 중복 등 록을 하면 안 된다. 만약 중복 등록이 되면 사용이 중지될 수 있다. 한 곳에 등록요청을 하고 기다리다가 다시 다른 곳에 등록요청을 하는 바람에 문제가 생기는 경우도 있었는데, 이런 때 는 앞서 요청한 곳에 취소 메일을 보내고 확인을 한 후에 다시 다른 곳으로 시도해야 한다.

D-star 등록은 D-star 중계기의 관리자에게 요청을 해야 하는데, 2019년까지는 우리나라에 서 등록을 할 수가 없어서 외국의 중계기 관리자에게 요청을 하였지만, 2020년도부터는 울산 에 있는 6MOUM D-star 중계기의 관리자를 통하여 등록을 할 수가 있어서 국내 햄들에게는 아주 편리하게 되었다.

등록을 할 때 D-star 장치를 가지고 있지 않아도 등록이 가능하다. 등록절차는 두 단계로 나 뉜다. 첫째가 호출부호 등록이고, 두 번째가 개인정보 수정이다. 개인정보는 소유하고 있는 D-star 장비에 대한 등록이다. 여러 대의 D-star 장비를 사용한다면 개인정보에서 계속 추가 할 수 있다.

등록신청을 하면 자격을 갖춘, 또는 허가를 받은 아마추어무선사인지 확인을 하는데, 이때 QRZ.COM의 자료로 확인하는 경우가 많다. 그래서 QRZ.COM에 자신의 정보를 등재해 두는 것이 좋다. 또한 중계기 관리자가 검증을 하는 과정에서 자격증 등의 사본을 요구하는 경우도 있으니 이런 상황을 미리 예상하고 있는 것이 좋다.

참고로, 국내에서 많은 사용하는 D-star 리플렉터인 XRF070 또는 XLX071 등은 D-star의 등록이 되지 않더라도 사용이 가능하다. 장비가 준비된 분들은 D-star 등록과는 별개로 XRF070과 XLX071 리플렉터에 연결하여 사용이 가능하다.

## ▶ 1단계. 호출부호 등록

D-star 사용자등록 웹페이지 연결
 6MOUM 의 등록 웹페이지
 http://koreadstar.iptime.org/Dstar.do

울산의 등록 페이지가 연결되지 않는다면, 대개 일시적인 문제이므로 수일 내에 다시 시 도하면 된다. 만약 문제가 오래 지속된다면, 아래의 사이트에서도 등록이 가능하며 등록 방법은 거의 동일하다. https://registration.dstargateway.org/Dstar.do

2. 웹페이지가 연결되면, 아래와 같은 화면에서 "Register"를 클릭한다.

| Aire<br>Login with<br>Please note that Calls<br>Callsion    | <b>ady registered?</b><br>n Callsign and Password.<br>ign and Password are case sensitive!<br>must be in Upper Case!                 |
|-------------------------------------------------------------|----------------------------------------------------------------------------------------------------|
| CallSign :                                                  |                                                                                                    |
| Password :                                                  | 100 A                                                                                                    |
|                                                             | Login                                                                                                    |
| Register<br>Registering t<br>you won't have to<br>again the | New user?<br>here for D-STAR access.<br>akes just a few seconds, and<br>enter your personal information<br>next time you visit here. |

등록을 위한 정보를 입력하고 "OK"를 클릭한다.
 이때 호출부호는 필히 대문자로 입력한다.

|  | D-S | TAR | Gateway | System | (6M0UM) |
|--|-----|-----|---------|--------|---------|
|--|-----|-----|---------|--------|---------|

| *****                                                                                                    | ******                 | **********                                                                                                    |          |
|----------------------------------------------------------------------------------------------------|------------------------|----------------------------------------------------------------------------------------------------|----------|
| Melcome to                                                                                                    | THE SMOUN G3 DSTAR R   | nictration name                                                                                                    |          |
| WEIGOING CO.                                                                                                    | Che ondon do Dornis In | saracración page.                                                                                                    | *        |
| This is the place to                                                                                                    | ) register for the UL  | SAN, D-Star systems.                                                                                                    | 1        |
| Do you agree?                                                                                                    |                        |                                                                                                    |          |
| YES: )NO:                                                                                                    |                        |                                                                                                    |          |
|                                                                                                    |                        |                                                                                                    |          |
| Enter your personal i                                                                                                    | nformation!            | 21                                                                                                    |          |
|                                                                                                    |                        |                                                                                                    |          |
| CallSign                                                                                                    | 대문자                    | Equal to or less than 7 characters.                                                                                              |          |
| Vame                                                                                                    | 대문자 법                  | Equal to or less than 7 characters.                                                                                              |          |
| CallSign<br>Name<br>E-mail                                                                                                    | 대문자 네                  | <ul> <li>Equal to or less than 7 characters.</li> <li>Make sure you use a valid e-mail a</li> </ul>                              | Iddress. |
| CallSign [<br>Name [<br>E-mail [<br>Password [                                                                                                    | 대문자 네                  | <ul> <li>Equal to or less than 7 characters.</li> <li>Make sure you use a valid e-mail a</li> <li>B to 16 characters.</li> </ul> | ddress.  |
| CallSign CallSign Cal | 대문자 네                  | Equal to or less than 7 characters.         Make sure you use a valid e-mail a         8 to 16 characters.                       | address. |

한번 더 확인하는 창이 보이면 "OK"를 클릭한다.

 4. 아래와 같은 화면이 보이면, 1단계의 호출부호 등록 신청이 완료되었다.

 D-STAR Gateway System (6M0UM)

| Regist                                            | ration is submitted.                                                                     |
|---------------------------------------------------|------------------------------------------------------------------------------------------|
|                                                   | CallSign : Call<br>Name : Call<br>E-mail : Call                                          |
| Authorization for your<br>You will be notified by | registration will be reviewed by the system administrator.<br>email when it is approved. |

수시간~수일의 검증절차가 완료되면 안내 email이 온다.

5. 사용자 등록의 확인

가끔씩 1단계 사용자 등록은 완료가 되었는데 email이 오지 않거나 스팸메일함에 들어가 서 email 안내를 받지 못하는 경우가 있다. 신청후 몇일이 지나도 email이 오지 않는다면, 스팸메일함도 확인해 보고, 아래의 방법으로 등록 진행 상황을 확인해 본다.

▶ 방법1 : 위의 사용자 등록 첫 화면에서 호출부호와 비밀번호를 넣고 "Login"을 클릭해 보 면 알 수 있다. 게이트웨이 정보 화면으로 들어갈 수 있으면, 1단계 호출부호 등 록이 완료된 것이고, "Login"을 눌러도 적색의 ERROR가 나오면 1단계 등록이 되지 않은 것이다.

| Alre                  | adv registe                 | red?                    |              |  |
|-----------------------|-----------------------------|-------------------------|--------------|--|
| Login wit             | th Callsign and F           | assword.                |              |  |
| Please note that Call | sign and Passwi             | ord are cas<br>er Casel | e sensitive! |  |
| 3 (01) 011            | I TRANSPORT AND THE ADDRESS |                         |              |  |
| Callsign              | rmaar be in opp             |                         |              |  |
| CallSign :            |                             | L.                      |              |  |

**D-STAR Gateway System (6M0UM)** 

▶ 방법2 : 아래 웹페이지중 하나를 열고, 호출부호를 입력한후 "SUBMIT"을 클릭하면 확인 이 된다.

> http://wb1gof.dstargateway.org/cgi-bin/dstar-regcheck http://digitalhamireland.com/index.php/features/d-star-reg-check

아래의 그림과 같이 나온다면, 1단계 호출부호 등록은 완료되었으나, 2단계 개인 정보 입력이 안 된 상태이다. 다음장의 2단계 개인정보 수정을 참조하여 2단계 등록을 완료한다.

|              | Registratio         | n Information:       |                                 |
|--------------|---------------------|----------------------|---------------------------------|
| Registr.Call | Registration Server | Date of Registration | IP-Address-Poo                  |
| HL5KY        | KI6WZX              | 2014-01-08 01:10:42  | 10.149.50.144-<br>10.149.50.151 |

(Missing Entry with Space-ID) Is acceptable per Robin-AA4RC.(12) Registration can be updated at Registration Server KI6WZX 참고로, 2단계의 개인정보까지 완전히 수정이 되면 아래와 같이 보인다.

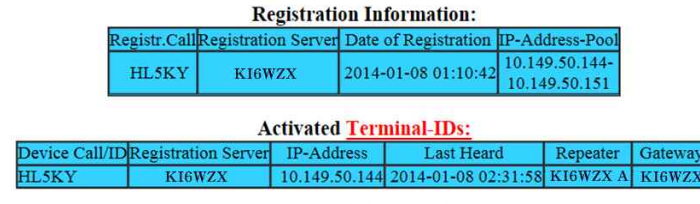

## **Registration HL5KY is OK!**

늦어도 일주일 이내에는 1차 등록이 완료되지만, 너무 오래 걸린다면, 관리자에게 email을 보내본다. 6M0UM의 관리자의 email 주소는 (korea6m0um@gmail.com)이다.

시간이 오래 걸린다고 해서 다른 중계기로 등록신청을 하는 일은 절대 하지 않아야 한다. 중복 등록이 되면 D-star 네트워크에서 사용을 중지시키기 때문이다.

## ▶ 2단계. 개인정보 수정

개인정보 수정은 사용하는 장비를 추가하는 과정이다.

1. 사용자 등록 웹페이지를 연다.

6M0UM에서 1차등록을 했다면 <u>http://koreadstar.iptime.org/Dstar.do</u> 를 연다. 호출부호와 비밀번호를 넣고 "Login"을 클릭하면 아래와 같은 화면이 보인다. "Personal Information"을 눌러서 개인정보 화면으로 들어간다.

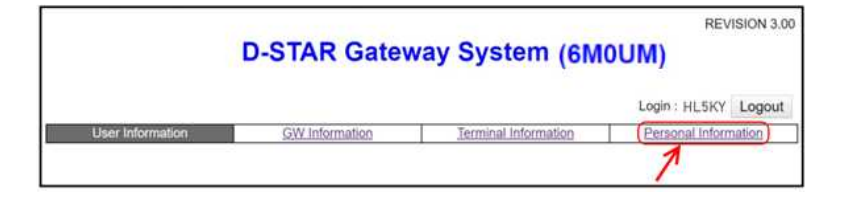

- 2. 아래의 화면에서,
  - 첫째줄 호출부호난에서, 좌측 사각박스를 체크하고, "Initial" 난에는 스페이스를 입력 한다. 화면에 보이지는 않지만 키보드의 스페이스키를 한번 눌러서 빈칸이 입력되어야 한다. "AccessPoint"에는 체크하지 않는다.
  - 2) 두 번째 호출부호난에서, 좌측 사각박스를 체크하고, "Initial" 난에는 "Z"를 입력한다.
  - 3) 아래쪽 "Update"를 클릭한다.

| 1 and 1 and 1 and 1 and 1                                                                                                    | 1 CHI Information                                                                                                    | Torrelate                                                                                                    |                                                                                | Lo                                                        | ogin: HL5KY               |
|----------------------------------------------------------------------------------------------------|----------------------------------------------------------------------------------------------------|----------------------------------------------------------------------------------------------------|--------------------------------------------------------------------------------|-----------------------------------------------------------|---------------------------|
| User Information                                                                                                    | Gwintormation                                                                                                    | Terminal                                                                                                    | ntormation                                                                     | P                                                         | ersonal intormati         |
|                                                                                                    | Check the box on the left and                                                                                                    | l enter or edit the                                                                                                    | desired field.                                                                 |                                                           |                           |
|                                                                                                    | Name :                                                                                                    |                                                                                                    |                                                                                |                                                           |                           |
|                                                                                                    | E-mail :                                                                                                    |                                                                                                    |                                                                                |                                                           |                           |
|                                                                                                    | Password :                                                                                                    |                                                                                                    |                                                                                |                                                           |                           |
|                                                                                                    | Password Confirm :                                                                                                    |                                                                                                    |                                                                                |                                                           |                           |
| IMPORTANT - At least of<br>Check line 1, enter a sp<br>Don't check the Access<br>Click Update and wait for<br>Lines 2-8 can be used to | one terminal must be created on line<br>ace character (press space bar) or a<br>Point box unless you are setting or<br>or processing to be complete.<br>o create more terminals, but is gene                                                                                                    | a 1. A Space-ID ter<br>a capital letter (exi<br>e up (see instruct<br>erally unnessary (s                                               | minal is prefe<br>cept "G") in th<br>ions). Space-<br>see instruction          | rred.<br>ID cannot be<br>ID cannot be                     | an AccessPoint<br>ation). |
| IMPORTANT - At least o<br>Check line 1, enter a sp<br>Don't check the Access<br>Click Update and wait fo<br>Lines 2-8 can be used to   | one terminal must be created on line<br>ace character (press space bar) or i<br>Point box unless you are setting or<br>or processing to be complete.<br>o create more terminals, but is gene                                                                                                    | 1. A Space-ID ter<br>a capital letter (exi<br>te up (see instruct<br>trally unnessary (r<br>itial AccessPoint                           | minal is prefe<br>cept "G") in th<br>lions). Space-i<br>see instruction<br>Del | rred.<br>le Initial box.<br>ID cannot be<br>ns for explan | an AccessPoint<br>ation). |
| IMPORTANT - At least o<br>Check line 1, enter a sp<br>Don't check the Access<br>Click Update and wait fo<br>Lines 2-8 can be used to   | are terminal must be created on line<br>ace character (press space bar) or i<br>Point box unless you are setting or<br>or processing to be complete.<br>o create more terminals, but is genu<br>in the creater of the completer of the completer<br>of the creater of the creater of th                                                                                                    | 1. A Space-ID ter<br>a capital letter (exi<br>te up (see instruct<br>trally unnessary (trally annessary (trally annessary))             | minal is prefe<br>cept "G") in th<br>ions). Space-<br>see instruction<br>Del   | rred.<br>le initial box.<br>ID cannot be<br>ns for explan | an AccessPoint<br>ation). |
| IMPORTANT - At least o<br>Check line 1, enter a sp<br>Don't check the Access<br>Click Update and wait fo<br>Lines 2-8 can be used to   | ore terminal must be created on line<br>ace character (press space bar) or i<br>Point box unless you are setting or<br>or processing to be complete.<br>o create more terminals, but is gene<br>to create more terminals, but is gene<br>terminal terminals, but is gene<br>terminal terminals, but is gene<br>terminal terminals, but is gene<br>terminal terminals, but is gene<br>terminal terminals, but is gene<br>terminal terminals, but is gene<br>terminal terminals, but is gene<br>terminal terminals, but is gene<br>terminal terminals, but is gene<br>terminal terminals, but is gene<br>terminal terminals, but is ge    | 1. A Space-ID ter     a capital letter (exi     e up (see instruct     rally unnessary (r     itial AccessPoint     O     O             | minal is prefe<br>cept "G") in th<br>ions). Space-i<br>see instruction<br>Del  | rred.<br>le initial box.<br>ID cannot be                  | an AccessPoint<br>ation). |
| IMPORTANT - At least o<br>Check line 1, enter a sp<br>Don't check the Access<br>Click Update and wait fo<br>Lines 2-8 can be used to   | are terminal must be created on line<br>ace character (press space bar) or i<br>Point box unless you are setting or<br>or processing to be complete.<br>to create more terminals, but is gene<br>to create more terminals, but is gene<br>terminal terminals, but is gene<br>terminal terminals, but is gene<br>terminal terminals, but is gene<br>terminal terminals, but is gene<br>terminal terminals, but is gene<br>terminal terminals, but is gene<br>terminal terminals, but is gene<br>terminal terminals, but is gene<br>terminal terminals, but is gene<br>terminal terminals, but is gene<br>terminal terminals, but is gene<br>terminal terminals, but is gene<br>te | 1. A Space-ID ter     a capital letter (exi     e up (see instruct     arally unnessary (r     tial AccessPoint     O     O     O     O | minal is prefe<br>cept "G") in th<br>ions). Space-<br>see instruction<br>Del   | rred.<br>se initial box.<br>ID cannot be<br>ns for explan | an AccessPoint<br>ation). |
| IMPORTANT - At least 0<br>Check line 1, enter a sp<br>Don't check the Access<br>Click Update and wait fo<br>Lines 2-8 can be used to   | are terminal must be created on line<br>ace character (press space bar) or :<br>Point box unless you are setting or<br>or processing to be complete.<br>o create more terminals, but is gene<br>o create more terminals, but is gene<br>1: HL5KY<br>2: HL5KY<br>3: HL5KY<br>4: HL5KY                                                                                                    | 1. A Space-ID ter     capital letter (exi     te up (see instruct     rally unnessary (r     tial AccessPoint                           | minal is prefe<br>cept "G") in th<br>ions). Space-<br>see instruction<br>Del   | rred.<br>se initial box.<br>ID cannot be<br>ns for explan | an AccessPoint<br>ation). |
| IMPORTANT - At least 0<br>Check line 1, enter a sp<br>Don't check the Access<br>Click Update and wait fo<br>Lines 2-8 can be used to   | are terminal must be created on line<br>ace character (press space bar) or :<br>Point box unless you are setting or<br>or processing to be complete.<br>o create more terminals, but is gene<br>0 create more terminals, but is gene<br>2 HL5KY<br>2 HL5KY<br>3 HL5KY<br>4 HL5KY<br>5 HL5KY                                                                                                    | 1. A Space-ID tree<br>capital letter (exe<br>le up (see instruct<br>vrally unnessary (r<br>itial AccessPoint                            | minal is prefe<br>cept "G") in th<br>ions). Space-<br>see instruction<br>Del   | rred.<br>te initial box.<br>ID cannot be                  | an AccessPoint<br>ation). |
| IMPORTANT - At least 0<br>Check line 1, enter a sp<br>Don't check the Access<br>Click Update and wait fo<br>Lines 2-8 can be used to   | are terminal must be created on line<br>gee character (press space bar) or i<br>Point box unless you are setting or<br>or processing to be complete.<br>o create more terminals, but is gene<br>0 create more terminals, but is gene<br>2 thL5KY<br>2 HL5KY<br>3 HL5KY<br>4 HL5KY<br>5 HL5KY<br>6 HL5KY                                                                                                    | 1. A Space-ID ter (exc capital letter (exc capital letter (exc eu p (see instruct vally unnessary (r intal AccessPoint                  | minal is prefe<br>cept "G" in th<br>ions). Space-<br>see instruction<br>Del    | rred.<br>te initial box.<br>ID cannot be                  | an AccessPoint<br>ation). |
| MPORTANT - At least 0<br>Check line 1, enter a sp<br>Don't check the Access<br>Click Update and wait f<br>Lines 2-8 can be used to     | are character (press space bar) or i<br>Point box unless you are setting or<br>processing to be complete.<br>o create more terminals, but is gene<br>2 HL5KY<br>2 HL5KY<br>4 HL5KY<br>5 HL5KY<br>7 HL5KY<br>7 HL5KY                                                                                                    | 1. A Space-ID fer<br>capital letter (ex-<br>rally unnessary (r<br>filal AccessPoint                                                     | minal is prefe<br>cept "G" in th<br>ions). Space-<br>see instruction<br>Del    | rred.<br>In Initial box,<br>ID cannot be                  | an AccessPoint<br>ation). |

3. 정보변경이 되었다는 안내가 나오면 "OK"를 클릭하고 로그아웃한다.

이것으로 개인정보 수정도 완료되어 D-star 사용을 위한 사용자 등록이 완료되었다.

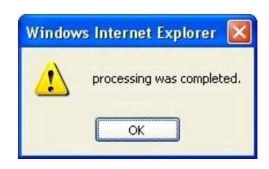